#### ФАКТУРИРАНЕ

### РЪКОВОДСТВО ЗА ПОТРЕБИТЕЛЯ

#### ЧАСТ ПЪРВА – ХАРАКТЕРИСТИКИ НА ПРОГРАМНИЯ ПРОДУКТ

#### І. Предназначение

Програмният продукт "Фактуриране" е предназначен за автоматизиране на отчетността при извършване на продажби на стоки и услуги. Системата поддържа необходимата информация за клиенти, стоки/услуги и издадени фактури.

Предоставена е възможност за издаване на Проформа фактури, Електронни фактури и Фактури на английски език. На базата на издадените фактури се извежда Дневник на продажбите за даден период. Печатът на фактурите и Дневника на продажбите е възможен под DOS и под Windows, в зависимост от изискванията към вида на бланката, вида на принтера и бързината на печата.

#### **II.** Интерфейс

#### Операции с таблици

Активирането на някои операции в приложението се осъществява чрез бутони, разположени в горната част на прозореца. При задържане показалеца на мишката върху бутона, се изписва за какво е предназначен той и комбинацията от клавиши, с които може да се активира функцията. Други от операциите се предоставят за избор от допълнително меню (активира се чрез десния бутон на мишката).

Във всички екрани или диалогови прозорци за въвеждане на данни се използват няколко бутона (и съответните им комбинации от клавиши) със стандартно предназначение.

#### Стандартни командни бутони:

**Нов** (Ctrl+Insert) – добавя нов ред в таблицата като отваря диалогов прозорец за въвеждане на необходимите данни;

**Редакция (Ctrl+Enter)** – предоставя възможност за редактиране на избран ред от таблицата като отваря диалогов прозорец за редакция;

**Изтриване** (Ctrl+Delete) – изтрива избран ред от таблицата. Приложението проверява дали няма данни, свързани с този ред и извежда диалогов прозорец за потвърждение;

Печат (Ctrl+P) – отваря прозорец за преглед и печат на активната таблица:

| 🖇 Прегле | , - Табулаторн | а информаци                                                                 | 19                                                                          | -                                                                                                    |                                                                             |                                                                                     |                                                                                     |                                                                                 |                                                                                                    | -                                                                                        | _                                                                                   |                                                                                               |                                                                                   |                                                                            |                                                                                    |  |
|----------|----------------|-----------------------------------------------------------------------------|-----------------------------------------------------------------------------|----------------------------------------------------------------------------------------------------|-----------------------------------------------------------------------------|-------------------------------------------------------------------------------------|-------------------------------------------------------------------------------------|---------------------------------------------------------------------------------|----------------------------------------------------------------------------------------------------|------------------------------------------------------------------------------------------|-------------------------------------------------------------------------------------|-----------------------------------------------------------------------------------------------|-----------------------------------------------------------------------------------|----------------------------------------------------------------------------|------------------------------------------------------------------------------------|--|
| يني الم  | <b>*</b>       | <u>.</u> -                                                                  |                                                                             | ) ST                                                                                                    |                                                                             |                                                                                     |                                                                                     |                                                                                 |                                                                                                    |                                                                                          |                                                                                     |                                                                                               |                                                                                   |                                                                            |                                                                                    |  |
| печа     | пастроики      | эвеличение                                                                  | пред.стр.                                                                   | следв.стр. ттрек                                                                                                    | рати изход                                                                  |                                                                                     |                                                                                     |                                                                                 |                                                                                                    |                                                                                          |                                                                                     |                                                                                               |                                                                                   |                                                                            |                                                                                    |  |
|          |                |                                                                             |                                                                             |                                                                                                    |                                                                             |                                                                                     |                                                                                     |                                                                                 |                                                                                                    |                                                                                          |                                                                                     |                                                                                               |                                                                                   |                                                                            |                                                                                    |  |
|          |                |                                                                             |                                                                             |                                                                                                    |                                                                             |                                                                                     |                                                                                     |                                                                                 |                                                                                                    |                                                                                          |                                                                                     |                                                                                               |                                                                                   |                                                                            |                                                                                    |  |
|          |                |                                                                             |                                                                             |                                                                                                    |                                                                             |                                                                                     |                                                                                     |                                                                                 |                                                                                                    |                                                                                          |                                                                                     |                                                                                               |                                                                                   |                                                                            |                                                                                    |  |
|          |                |                                                                             |                                                                             |                                                                                                    |                                                                             |                                                                                     |                                                                                     |                                                                                 |                                                                                                    |                                                                                          |                                                                                     |                                                                                               |                                                                                   |                                                                            |                                                                                    |  |
|          |                |                                                                             |                                                                             |                                                                                                    |                                                                             |                                                                                     |                                                                                     |                                                                                 |                                                                                                    |                                                                                          |                                                                                     |                                                                                               |                                                                                   |                                                                            |                                                                                    |  |
|          |                |                                                                             |                                                                             |                                                                                                    |                                                                             |                                                                                     |                                                                                     |                                                                                 |                                                                                                    |                                                                                          |                                                                                     |                                                                                               |                                                                                   |                                                                            |                                                                                    |  |
|          |                |                                                                             |                                                                             |                                                                                                    |                                                                             |                                                                                     |                                                                                     |                                                                                 |                                                                                                    |                                                                                          |                                                                                     |                                                                                               |                                                                                   |                                                                            |                                                                                    |  |
|          |                |                                                                             |                                                                             |                                                                                                    |                                                                             |                                                                                     | •                                                                                   | 0.00                                                                            |                                                                                                    |                                                                                          |                                                                                     |                                                                                               |                                                                                   |                                                                            |                                                                                    |  |
|          |                |                                                                             | 1                                                                           |                                                                                                    |                                                                             | I                                                                                   | ¢                                                                                   | актури                                                                          | Bar                                                                                                    | IVTA                                                                                     |                                                                                     |                                                                                               |                                                                                   |                                                                            |                                                                                    |  |
|          |                | Region                                                                      |                                                                             | Кл                                                                                                    | юнт                                                                         |                                                                                     | ¢                                                                                   | актури                                                                          | Вал<br>Данъчна                                                                                         | тута                                                                                     | 05                                                                                  | Сума                                                                                          | Българо                                                                           | жи лева                                                                    | Magro un                                                                           |  |
|          |                | Вид на<br>документа                                                         | Номер                                                                       | Кль                                                                                                    | тент                                                                        | Съставил                                                                            | Ф<br>Данъчна<br>основа                                                              | актури<br>Данъчна<br>основа (0                                                  | Вал<br>Данъчна<br>основа                                                                               | данък<br>(висока                                                                         | Общо<br>(висока                                                                     | Сума<br>всичко                                                                                | Българо                                                                           | ки лева                                                                    | Място на<br>изпълнение                                                             |  |
|          |                | Вид на<br>документа                                                         | Номер                                                                       | Клі                                                                                                    | чент<br>Населено мя сто                                                     | Съставил                                                                            | ф<br>Данъчна<br>основа<br>еоблагаем                                                 | актури<br>Данъчна<br>основа (0<br>ставка)                                       | Вал<br>Даньчна<br>основа<br>(висока<br>ставка)                                                         | лута<br>Данък<br>(висока<br>ставка)                                                      | Общо<br>(висока<br>ставка)                                                          | Сума<br>всичко<br>(данъчна<br>основа)                                                         | Българо<br>Сума<br>в сичко                                                        | ю илева<br>Сумаза<br>плащане                                               | Място на<br>изпълнение                                                             |  |
|          |                | Вид на<br>документа<br>Фактура                                              | Номер                                                                       | Кли<br>Наименование<br>Иванови ЕООД                                                                                  | ент<br>Населено място<br>София                                              | Съставил                                                                            | ф<br>Данъчна<br>основа<br>еоблагаем<br>0.00                                         | актури<br>Данъчна<br>основа (0<br>ставка)<br>0.00                               | Вал<br>Даньчна<br>основа<br>(висока<br>ставка)<br>31.50                                                | данък<br>(висока<br>ставка)<br>6.30                                                      | Общ о<br>(висока<br>ставка)<br>37.80                                                | Сума<br>всячко<br>(данъчна<br>основа)<br>31.50                                                | Българо<br>Сума<br>в сичко<br>37.80                                               | ки лева<br>Сумаза<br>плащане<br>37.80                                      | Място на<br>изпълнение<br>България                                                 |  |
|          |                | Вид на<br>документа<br>Фактура<br>Фактура                                   | Номер<br>0000000001<br>000000002                                            | Кли<br>Наименование<br>Иванови ЕООД<br>Магазин Детски свят                                                           | чент<br>Населено място<br>София<br>Пловдив                                  | Съставил<br>Администрат<br>Администрат                                              | ф<br>Данъчна<br>основа<br>еоблагаем<br>0.00<br>0.00                                 | Данъчна<br>основа (0<br>ставка)<br>0.00<br>0.00                                 | Вал<br>Даньчна<br>основа<br>(висока<br>ставка)<br>31.50<br>512.10                                      | Данък<br>(висока<br>ставка)<br>6.30<br>102.42                                            | Общ о<br>(висока<br>ставка)<br>37.80<br>614.52                                      | Сума<br>всичко<br>(данъчна<br>основа)<br>31.50<br>512.10                                      | Българо<br>Сума<br>всичко<br>37.80<br>614.52                                      | ки лева<br>Сума за<br>плащане<br>37.80<br>614.52                           | Масто на<br>изпълнение<br>България<br>България                                     |  |
|          |                | Вид на<br>документа<br>Фактура<br>Фактура<br>Фактура                        | Номер<br>0000000001<br>000000002<br>000000003                               | Клі<br>Наименование<br>Иванови ЕООД<br>Магавин Детоки овят<br>Дъга ООД                                               | ент<br>Населено място<br>София<br>Пловдив<br>София                          | Съставил<br>Администрат<br>Администрат<br>Администрат                               | ф<br>Данъчна<br>основа<br>еоблагаем<br>0.00<br>0.00<br>0.00                         | Данъчна<br>основа (0<br>ставка)<br>0.00<br>0.00<br>0.00                         | Вал<br>Данъчна<br>основа<br>(висока<br>ставка)<br>31.50<br>512.10<br>188.00                            | данък<br>(висока<br>ставка)<br>6.30<br>102.42<br>37.20                                   | Общ о<br>(висока<br>ставка)<br>37.80<br>614.52<br>223.20                            | Сума<br>всичко<br>(данъчна<br>основа)<br>31.50<br>512.10<br>188.00                            | Българо<br>Сума<br>всичко<br>37.80<br>614.52<br>223.20                            | Сумаза<br>плащане<br>37.80<br>614.52<br>223.20                             | Масто на<br>изпълнение<br>България<br>България<br>България                         |  |
|          |                | Вид на<br>документа<br>Фактура<br>Фактура<br>Фактура                        | Homep<br>0000000001<br>000000002<br>000000003<br>000000004                  | Кли<br>Наименование<br>Иванови ЕООД<br>Магазин Детоки овят<br>Дъга ООД<br>Дъга ООД                                   | тент<br>Населено място<br>София<br>Пловдив<br>София<br>София                | Съставил<br>Администрат<br>Администрат<br>Администрат<br>Администрат                | ф<br>Данъчна<br>основа<br>еоблагаем<br>0.00<br>0.00<br>0.00<br>0.00                 | Данъчна<br>основа (0<br>ставка)<br>0.00<br>0.00<br>0.00<br>0.00                 | Вал<br>Данъчна<br>основа<br>(висока<br>ставия)<br>31.50<br>512.10<br>186.00<br>0.83                    | данък<br>(висока<br>ставка)<br>0.30<br>102.42<br>37.20<br>0.17                           | Общ о<br>(висока<br>ставка)<br>37.80<br>614.52<br>223.20<br>1.00                    | Сума<br>всичко<br>(данъчна<br>основа)<br>31.50<br>512.10<br>188.00<br>0.83                    | Българо<br>Сума<br>всичко<br>37.80<br>614.52<br>223.20<br>1.00                    | Сума за<br>плащане<br>37.80<br>614.52<br>223.20<br>1.00                    | Място на<br>изпълнение<br>България<br>България<br>България<br>България             |  |
|          |                | Вид на<br>документа<br>Фактура<br>Фактура<br>Фактура<br>Фактура             | Номер<br>0000000001<br>0000000002<br>0000000003<br>0000000004<br>0000000005 | Кли<br>Наименование<br>Иванови ЕООД<br>Магазин Детои свят<br>Дъга ООД<br>Дъга ООД<br>Магазин Детои свят              | тент<br>Населено място<br>София<br>Пловдив<br>София<br>София<br>Пловдив     | Съставил<br>Администрат<br>Администрат<br>Администрат<br>Администрат<br>Администрат | ф<br>Данъчна<br>основа<br>еоблагаем<br>0.00<br>0.00<br>0.00<br>0.00                 | Данъчна<br>основа (0<br>ставка)<br>0.00<br>0.00<br>0.00<br>0.00<br>0.00         | Вал<br>Даньчна<br>основа<br>(висока<br>ставка)<br>31.50<br>512.10<br>186.00<br>0.83<br>54.50           | данък<br>(висока<br>ставка)<br>0.30<br>102.42<br>37.20<br>0.17<br>10.90                  | Общ о<br>(висока<br>ставка)<br>37.80<br>614.52<br>223.20<br>1.00<br>65.40           | Сума<br>всичко<br>(данъчна<br>основа)<br>31.50<br>512.10<br>188.00<br>0.83<br>54.50           | Българо<br>в сичко<br>37.80<br>614.52<br>223.20<br>1.00<br>65.40                  | ки лева<br>плащане<br>37.80<br>614.52<br>223.20<br>1.00<br>65.40           | Място на<br>изпълнение<br>България<br>България<br>България<br>България<br>България |  |
|          |                | Вид на<br>документа<br>Фактура<br>Фактура<br>Фактура<br>Фактура<br>Протокол | Homep<br>0000000001<br>000000003<br>0000000000<br>00000000                  | Кля<br>Наименование<br>Иванови ЕСОД<br>Магазин Детоки свят<br>Дъга СОД<br>Магазин Детоки свят<br>Магазин Детоки свят | нант<br>София<br>Пловдия<br>София<br>София<br>Пловдия<br>Пловдия<br>Пловдия | Съставил<br>Администрат<br>Администрат<br>Администрат<br>Администрат<br>Администрат | ф<br>Данъчна<br>основа<br>еоблагаем<br>0.00<br>0.00<br>0.00<br>0.00<br>0.00<br>0.00 | Данъчна<br>основа (0<br>ставка)<br>0.00<br>0.00<br>0.00<br>0.00<br>0.00<br>0.00 | Вал<br>Даньчна<br>основа<br>(висока<br>ставка)<br>31.50<br>512.10<br>186.00<br>0.83<br>54.50<br>-54.50 | ута<br>Данък<br>(висока<br>ставка)<br>0.30<br>102.42<br>37.20<br>0.17<br>10.90<br>-10.90 | Общ о<br>(висока<br>ставка)<br>37.80<br>614.52<br>223.20<br>1.00<br>65.40<br>-65.40 | Сума<br>всичко<br>(данъчна<br>основа)<br>31.50<br>512.10<br>188.00<br>0.83<br>54.50<br>-54.50 | Българо<br>Сума<br>всичко<br>37.80<br>614.52<br>223.20<br>1.00<br>65.40<br>-65.40 | сума за<br>плащане<br>37.80<br>614.52<br>223.20<br>1.00<br>65.40<br>-65.40 | Място на<br>изпълнение<br>България<br>България<br>България<br>България<br>България |  |

Бутон нетрока отваря прозорец за настройка на печата. Могат да се задават отстъпи в см.– отгоре, отдолу, отляво, отдясно; да се определи дали цялата таблица да се вмести в ширината на страницата; дали се използва оптималната широчина на колоните (колоната да е широка най-много толкова, че да се събира най-дългия текст в нея); да се отвори стандартния прозорец за настройка на принтера:

| Настройка на печата                                               | ×                                                                                                    |
|-------------------------------------------------------------------|----------------------------------------------------------------------------------------------------|
| Граници<br><u>Г</u> оре 1.5<br><u>Д</u> олу 2<br><u>Л</u> яво 1.5 | Вмества на една стр. 🔽<br>С Цялата таблица<br>С Широчина на колоните<br>Оптимална широчина на колоните 🔽<br>Свий дългите линии 🔽 Цветни 🔽 |
| Дасно 2<br>Настройка принтер                                      | Шриф <u>т</u> Arial                                                                                                    |

**Филтриране (F3)** – данните могат да бъдат филтрирани по един или много зададени признаци (няколко реда от филтъра) – за всеки ред се избира поле и се задава условие по него, като редовете също се свързват с условие (и/или/и не/или не).

| Определяне на               | филтър               | Trans. | × |
|-----------------------------|----------------------|--------|---|
| Филтър:<br><Щракнете тук за | да добавите условие> |        |   |
|                             |                      |        |   |
| ]                           | OK                   |        |   |

Първо се избира полето (колоните от таблицата), по която ще се задава условие. При кликване за избор на колона пада списък с имената на колоните, подредени по азбучен ред, след като се избере поле се потвърждава избора с бутон **D**:

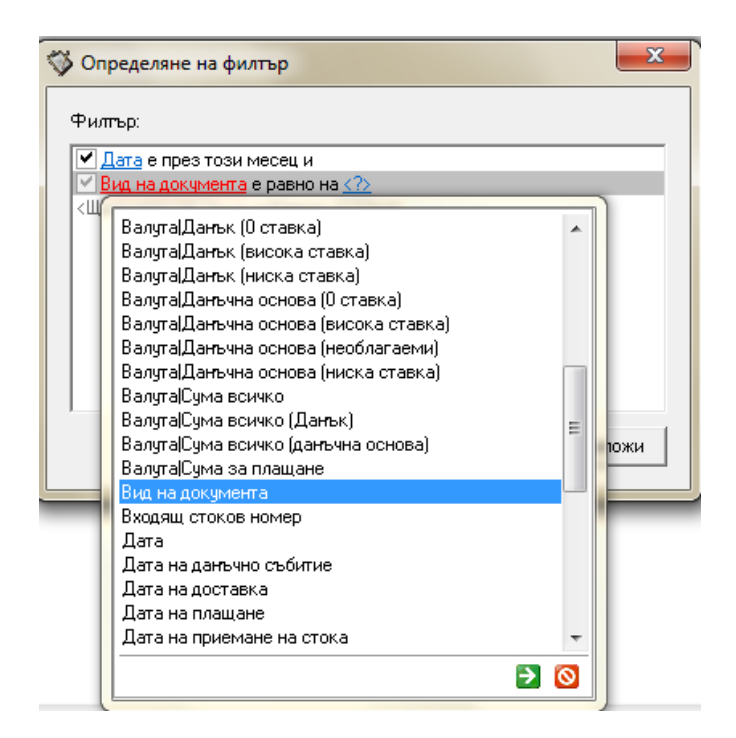

След това се избира условието и накрая се избира/въвежда стойността, с която се сравнява/търси. В зависимост от типа на данните в полето могат да се задават различни типове условия.

За Дата:

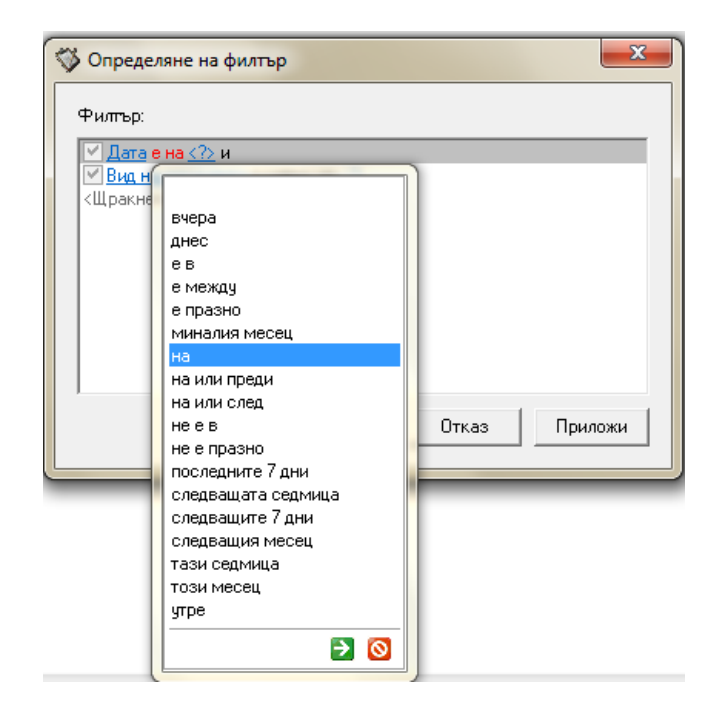

#### За символно поле:

| 🗇 Определяне                                             | на филтър                                                                                                    | x       |
|----------------------------------------------------------|----------------------------------------------------------------------------------------------------|---------|
| Филтър:<br>✓ Дата е на <<br>✓ Забележка<br><Щракнете тук | ∑ и<br>съдържа <u>«?&gt;</u><br>е (точно)<br>е в                                                                                                 |         |
|                                                          | е между<br>е по-голямо или равно на<br>е по-голямо от<br>е по-малко или равно на<br>е празно<br>завършва с<br>започва с<br>не е в<br>не е празно | Приложи |
|                                                          | не е равно на<br>не съдържа<br>празно или непопълнено<br>съдържа                                                                                 |         |

За данни от номенклатура:

| 📳 Определяне на ф  | илтър         |          | ×       |
|--------------------|---------------|----------|---------|
|                    |               |          |         |
|                    |               |          |         |
| Филтър:            |               |          |         |
|                    | a a /2        |          |         |
|                    | EB <u>VIZ</u> | <b>`</b> |         |
| Кщракнете тук за д |               |          |         |
|                    |               |          |         |
|                    | е празно      |          |         |
|                    | е равно на    |          |         |
|                    | неев          |          |         |
|                    | не е празно   |          |         |
|                    | не е равно на |          |         |
|                    |               |          |         |
|                    |               |          |         |
|                    |               |          |         |
| 1                  | 2 💟           |          |         |
|                    |               |          | - 1     |
|                    | OK            | Отказ    | Приложи |
|                    |               |          |         |
| I                  |               |          |         |

А ако данните в полето са избрани от номенклатура, то в стойностите се зарежда попълнена номенклатурата, например ако полето е населено място и то е обособено като номенклатура в приложението, то на мястото за стойности ще се заредят въведените населени места в номенклатурата и ще се избира от тях:

| Определяне на филтър<br>Филтър:<br>Сования<br>Сования<br>С<br>Сования<br>Сования<br>Сованс<br>Сованс<br>Сования<br>Сования<br>Сования<br>Сования<br>Сован |                                                                                      |  |
|----------------------------------------------------------------------------------------------------|--------------------------------------------------------------------------------------|--|
| Паселено мисто е расно на у<br>«Щракнете тук за да добавите )                                                                                                    | Ардино<br>Асеновград<br>Варна<br>Габрово<br>Горна Оряховица<br>Казанлък<br>Пазарджик |  |
|                                                                                                    | К. Отказ Приложи                                                                     |  |

Един филтър може да се запише, така че при следващо показване на формата, той да се приложи автоматично. Това става чрез натискане на десния клавиш на мишката, когато показалеца на мишката е върху таблицата, която ще се филтрира и се избира Запис на филтър от появилото се меню.

Премахване на активния филтър (Ctrl+F3) – премахва активния филтър;

Изход (Ctrl+F4) – затваря активната таблица;

**Вапис към Excel (Ctrl+S)** – извежда диалогов прозорец за избор на път и име на файл. Записването се извършва чрез бутон **Запис**. Ако се избере **Покажи в Excel** след натискане на **Запис** веднага се отворя файла в Excel, но при условие, че на компютъра има инсталиран Excel:

| 펧 Запис в MS Excel ф  | ормат            | _ <b>D</b> _X |
|-----------------------|------------------|---------------|
| Име на файла          | Покажи в Excel 🔲 | <br>✓ Запис   |
| C:\Freezone\FZStore\F | Report.xls       | Изход         |

**Избор на колони (F8)** – активирането на операцията **Избор на колони** се осъществява чрез натискане на десния клавиш на мишката, когато показалеца на мишката е върху таблицата, от която ще се маркират колони и се избира **Избор на колони** от появилото се меню или чрез клавиш **F8**. Извежда се диалогов прозорец за избор на колони, които да останат в таблицата. Маркиране/Отмаркиране става чрез кликване за съответната колона. Появява се списък от всички колони на таблицата, като пред наименованието на всяка от тях има квадратче. Ако квадратчето е маркирано, то колоната ще е видима, а ако не е, тя няма да се показва в таблицата. За улеснение в долната част на прозореца има бутони съответно за Маркиране **\*\*** на всички колони:

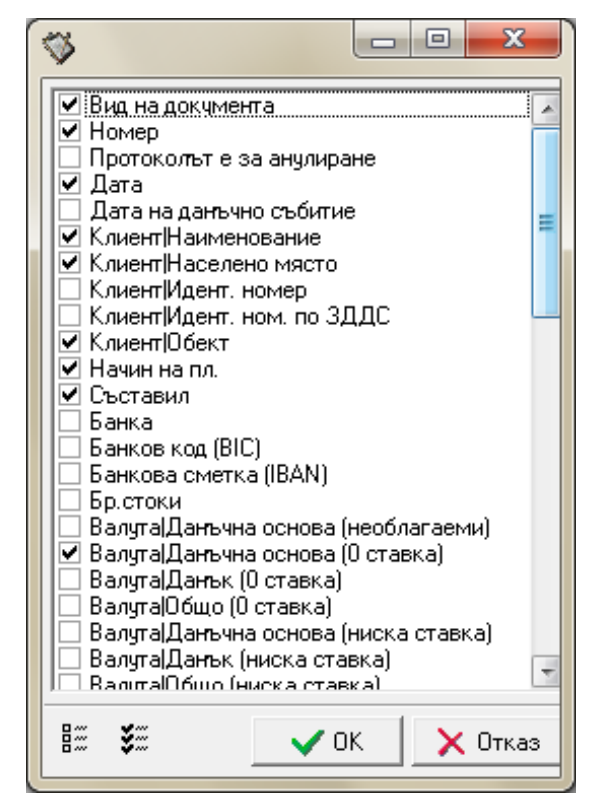

Когато избора се потвърди, в таблицата се виждат само избраните колони.

Запис на изглед – след като веднъж е определено кои колони да се виждат е възможно това да бъде записано под някакво име. Това става чрез натискане на десния клавиш на мишката, когато показалеца на мишката е върху таблицата и с избиране на Запис на изглед от появилото се меню:

| Запис на изглед                         |         |         |  |  |  |  |  |  |
|-----------------------------------------|---------|---------|--|--|--|--|--|--|
| Моля, въведете наименование на изгледа: |         |         |  |  |  |  |  |  |
| Фактури_през_текущия_месец              |         |         |  |  |  |  |  |  |
|                                         | 🗸 Запис | 🗙 Отказ |  |  |  |  |  |  |

Зареждане на изглед – записаният Изглед може да се зареди чрез избора на операция Зареждане на изглед от същото меню:

| Зареждане на изглед    |       |
|------------------------|-------|
| Моля, изберете изглед: |       |
| Фактури                |       |
|                        |       |
|                        |       |
|                        |       |
|                        |       |
|                        |       |
|                        |       |
|                        | - 1   |
| _ ✓ Запис _ Х          | Отказ |

**Сортиране** – извършва се чрез кликване с левия бутон на мишката върху заглавната част на колоната, по която да се сортира. Колоната, по която се сортира се маркира (в заглавната част се визуализира знак  $\bigcirc$ ). Повторното кликване сортира в обратен ред  $\checkmark$ ;

Сортиране по повече колони - избира се първата колона (по описания по-горе начин). Следващата колона се избира като се задържа клавиша Ctrl (от клавиатурата) и се кликва с мишката върху нея (подреждане в низходящ ред се извършва чрез повторно кликване докато се задържа клавиша Ctrl). Върху всяка колона до знака за вида на сортирането се изписва поредността на колоната в сортирането ( $\nabla^1 \nabla^2$ ...);

**Търсене на запис** – операцията се осъществява, като се позиционира в колоната, в която се иска да се търси и се започне да се пише търсената стойност (независимо дали се търси текст, число, дата или нещо друго). Докато се въвежда стойността, курсора си сменя позицията в таблицата, като се позиционира на намерената до момента стойност, ако има такава. За да се търси не е необходимо предварително да се сортира по тази колона. Извършва се директно в таблицата в съответната колона, чрез въвеждане на начални символи от търсения низ, при което маркерът се позиционира в търсения низ и оцветява въведените първоначални символи в жълто:

| Пловдив    |
|------------|
| Пловдив    |
| Пловдив    |
| Асеновград |
| Пловдив    |
| Пловдив    |

**Разместване на колони** – извършва се чрез кликване върху заглавната част на колоната с левия бутон на мишката и местене без да се отпуска бутона.

## Структура на програмата

- 1. Фактури
  - 1.1. Фактури
  - 1.2. Проформа
  - 1.3. Експорт на фактури
- 2. Справки
  - 2.1. Дневник на продажбите
  - 2.2. Продадени стоки по документи
  - 2.3. Продадени стоки
- 3. Номенклатури
  - 3.1. Клиенти
  - 3.2. Стоки/услуги
  - 3.3. Групи стоки
  - 3.4. Мерки
  - 3.5. Допълнителни текстове
  - 3.6. Видове ДДС
  - 3.7. Държави
  - 3.8. Населени места
  - 3.9. Валути
  - 3.10. Начин на плащане
- 4. Настройки
  - 4.1. Валутни курсове
  - 4.2. Диапазони на нормата
  - 4.3. Потребителска информация
  - 4.4. Банкова информация
  - 4.5. Настройки на фактура
- 5. Системни
  - 5.1. Потребители
  - 5.2. Потребителски групи
  - 5.3. За програмата

6.Изход

## ЧАСТ ВТОРА – ИНСТРУКЦИИ ЗА РАБОТА С ПРОГРАМАТА

При започване на работа с програмата трябва да се извършат необходимите настройки за работа, като регистриране на потребителя на програмния продукт, въвеждане на действащия за периода ДДС, диапазон на номерата на фактурите и протоколите, валутните курсове, когато ще се издават фактури във валута, различна от лев.

Поради честата употреба на повтаряща се информация, в програмата са обособени номенклатури (клиенти, групи стоки/услуги, стоки/услуги и др.). След като веднъж са въведени, номенклатурите се избират на местата, където е необходима такъв тип информация. Също там е предоставена възможност за редакция на съществуващия запис и добавяне на нов (чрез бутон ). Промяната на номенклатура води до промяна навсякъде, където е използвана.

## 1. Фактури

## 1.1. Фактури

Активирането на това меню отваря екран, съдържащ както основната информация за издаваните от програмата фактури (в основния прозорец), така и стоките/услугите, включени в избраната фактура (в допълнителния прозорец, който се намира под основния).

| <b>%</b> | Фактуриране                                           | 2007         |                                 |            |                               |               |          |                 |                                 |                        |              |                   |         |                   |                             |              |              | ×    |
|----------|-------------------------------------------------------|--------------|---------------------------------|------------|-------------------------------|---------------|----------|-----------------|---------------------------------|------------------------|--------------|-------------------|---------|-------------------|-----------------------------|--------------|--------------|------|
| Фан      | Фактури Справки Номенклатури Настройки Системни Изход |              |                                 |            |                               |               |          |                 |                                 |                        |              |                   |         |                   |                             |              |              |      |
|          | 🕉 Фактури                                             |              |                                 |            |                               |               |          |                 |                                 |                        |              |                   | 23 ^    |                   |                             |              |              |      |
| C        |                                                       |              |                                 |            |                               |               |          |                 |                                 |                        |              |                   |         |                   |                             |              |              |      |
|          | Вид на<br>документа                                   | Номер        | Протоколът<br>е за<br>анулиране | Дата       | Дата на<br>данъчно<br>събитие |               | Клиент Р |                 |                                 |                        |              |                   |         | Начин на<br>пл.   | с.                          |              |              |      |
|          |                                                       |              |                                 |            |                               | Наименова     | ние      | Населено място  | Адрес                           |                        | Идент. номер | 06                | ект И   | дент. ном. по ЗДД | С Полу                      | учател       |              | _    |
|          | Фактура                                               | 0000000001   | He                              | 23.01.2012 | 23.01.2012                    | Иванови ЕООД  |          | София           | ул. "Иван Вазаов" 3             | 33                     | 114041654    | Склад 1           | B       | 6114041654        | Петър Ге                    | зоргиев В    | брой А       | æ    |
|          | Фактура                                               | 000000002    | He                              | 23.01.2012 | 23.01.2012                    | Магазин Детск | и свят   | Пловдив         | ул. "Пещерско шос               | e" 9A                  | 145875213    | Магазин           | 2 B(    | 6145875213        | Петя Пет                    | грова П      | о банков п А | £r⊧≣ |
|          | Фактура                                               | 000000003    | He                              | 23.01.2012 | 23.01.2012                    | Дъга ООД      |          | София           | ул. "Петър Берон" 123 145253698 |                        | Склад        | Склад ВG145253698 |         | Ирен Ив-          | анова П                     | о банков п А | П. 1         |      |
|          |                                                       |              |                                 |            |                               |               |          |                 |                                 |                        |              |                   |         |                   | _                           |              |              |      |
|          |                                                       |              |                                 |            |                               |               |          |                 |                                 |                        |              |                   |         |                   |                             |              |              |      |
| 1        | -                                                     |              |                                 |            |                               |               |          |                 |                                 |                        |              |                   |         |                   |                             |              |              | 2    |
|          | Код                                                   | Група сто    | жи                              | Наимен     | ювание                        | Баркод        | Догл     | ьлнителен текст | Забележка                       | Забележк<br>на английс | а Ед.цена    | Ед.цена с<br>ДДС  | % отст. | Крайна ед. цена   | Крайна ед.<br>цена с<br>ДДС | Количество   | Мярка        | -    |
|          | 0                                                     | сновни стоки | i Ck                            | ейборд     |                               |               |          |                 | Страна на произход              | Made in Chi            | na 12.50     | 15.00             | 0.00    | 12.50             | 15.00                       | 3.00         | брой         |      |
|          | 0                                                     | сновни стоки | i Ko                            | лело       |                               |               |          |                 | Страна на произход              | Made in Chi            | na 29.70     | 35.64             | 0.00    | 29.70             | 35.64                       | 5.00         | брой         | :    |
|          |                                                       |              |                                 |            |                               |               |          |                 |                                 |                        |              |                   |         |                   |                             |              |              | •    |
| •        |                                                       |              |                                 |            |                               |               |          |                 |                                 |                        |              |                   |         |                   |                             |              |              | ► at |

При натискане на бутон <sup>С</sup> "Добавяне на фактура" се отваря диалогов прозорец, в който се въвежда информация за фактурата, която ще бъде създадена.

| Добавяне на фа             | ктура     |              |                |              |              |                |               |          |  |
|----------------------------|-----------|--------------|----------------|--------------|--------------|----------------|---------------|----------|--|
|                            |           | 📲 Копиј      | ране           | Дата         | на издаване  | 24.01.2012     |               | <b>_</b> |  |
| Вид документ               |           | Рактура      | •              | Съст         | звил         | Администратор  | •             | +        |  |
| Диапазон за ног            | мера 📑    | За фактури   |                | 🕶 Начи       | н на плащане | По банков път  | •             | +        |  |
| Банкова сметка             | . J       | НИКРЕДИТ Б   | УЛБАНК ВІС: UN | CRBGSF IBAN: | UNCR123456   | 78987654321    | -             | +        |  |
| Дата на данъчно<br>събитие | ° [2      | 4.01.2012    |                | ᆂ Място на   | изпълнение   | България       | -             | +        |  |
| Обект                      | Γ         |              | -              | • Валуг      | а            | BGN            | •             |          |  |
| Клиент BG1458              | 75213     | Магазин      | Детски свят    | <b>+</b> +   | Друг ид. N   |                |               | +        |  |
| Получател                  | Γ         | іетя Петрова | •              | • Обект за,  | доставка     | ,<br>Магазин 2 | •             | +        |  |
| Дата на доставк            | .a [2     | 4.01.2012    |                | ᆂ Дата при   | ем. на стока | 24.01.2012     |               | T        |  |
| Поръчка Номер/             | /Дата 1   | 25           | 24.01.2012     | -            | Входящ ст    | оков номер     |               |          |  |
| D 🕅 🖥 🔮                    | <u>A</u>  |              |                |              |              |                |               |          |  |
| Kon                        | Four      | D OTOKU      |                |              | Espres       | Потра          |               | *        |  |
| КОД                        | i pyr     | а стоки      | паимени        | вание        | Баркод       | доны           | нителен текст |          |  |
|                            | )сновни с | токи         | Колело         |              |              |                |               |          |  |
|                            |           |              |                |              |              |                |               |          |  |
|                            |           |              |                |              |              |                |               | -        |  |
| •                          |           |              |                |              |              |                | Þ             |          |  |
| Забележка                  |           |              |                |              |              |                |               |          |  |
| Забележка на анг           | гл.       |              |                |              |              |                |               |          |  |
|                            |           |              | Валута         |              |              | Български лева |               |          |  |
| D                          |           | Дан.основа   | а ДДС          | Обща ст-ст   | Дан.основ    | а ДДС          | Обща ст-ст    |          |  |
| Висока ставка              | 3         | 04.3<br>54 5 | in 10.90       | 65.40        | 54.          | 50 10.90       | 65.40         |          |  |
| ,                          |           | 51.0         |                | 00.10        | 51.          |                | 00.10         | Ξ        |  |
|                            |           |              |                |              |              |                |               |          |  |
|                            |           |              |                |              |              |                |               | Ŧ        |  |
| Плащане: Дата              |           |              | ᆂ Сума във ва  | илута        | 65.40        | Сума в лева    | 65            | 5.40     |  |
|                            |           |              |                |              |              | 🗸 Запи         | с 🔀 Отка      | 33       |  |

Избира се от списък "*Bud документ*" вида документ (фактура, кредитно известие, дебитно известие, протокол). При избор на кредитно известие, дебитно известие и протокол в долната част на екрана се добавя един ред, който предоставя възможност за избор на фактурата/фактурите, към които се отнасят. При избор на протокол има възможност да се укаже дали протокола е анулиращ.

Номерата на фактурите се задават автоматично от системата, в зависимост от въведения диапазон и номера на последната фактура.

В полето "Дата на издаване" по подразбиране се извежда текущата дата, която може да се коригира или да се избере от календар. Програмата не позволява датата да бъде помалка от датата на последната издадена фактура.

В полето "*Начина на плащане*" се избира от списък вида на плащането. Ако се избере начин на плащане "*По банков път*" е необходимо да се избере и банкова сметка.

В полето "*Дата на данъчно събитие*" се избира дата от календар или се въвежда. По подразбиране датата на данъчното събитие е попълнена с текущата.

В полето "Място на изпълнение" се избира мястото на изпълнение.

В полето "Обект" се избират обекта на издателя на фактурата, ако той има различни обекти.

В полето "*Валута*" се избира валута. Една фактура може да бъде издадена само в една валута, като всички стоки (т.е. пера от фактурата) са в тази валута. Не може да се сменя след като вече има въведени стоки.

В полето "Клиент" се избира клиента.

В полето "Друг ид. N" се избира идентификационния номер на клиента в друга държава от европейския съюз, ако е регистриран в нея и фактурата е с място на изпълнение тази държава.

В полето "Получател" се избира получател на фактурата.

В полето *"Обект за доставка"* се избира обекта за доставка на клиента – необходим е за електронната фактура.

В полето "Дата на доставка" се избира дата на доставка – необходим е за електронната фактура.

В полето *"Дата на приемане на стоката"* се избира дата на приемане на стоката – необходим е за електронната фактура.

В полето "*Поръчка Номер/Дата*" се въвежда номера на поръчката и – необходими са за електронната фактура.

В полето "*Входящ стоков номер*" се въвежда входящ стоков номер – необходим е за електронната фактура.

В полето "Забележка" се въвежда текст като забележка към фактурата.

В полето *"Забележка на английски"* се въвежда текст като забележка към фактурата на английски език – необходимо е за отпечатване на фактурата на английски език.

В полето "Плащане/Дата" се избира крайна дата за плащане – необходима е за електронната фактура.

Към фактурата трябва да бъде включена поне една стока/услуга. В таблицата *"Стоки/услуги*" са активни стандартните командни бутони.

Бутон "Добавяне на стока/услуга към фактура" отваря диалогов прозорец за въвеждане на необходимите данни.

| Добавяне на стока/у  | слуга към фактура                 |            |
|----------------------|-----------------------------------|------------|
| Група стоки/услуги   | Основни стоки                     | •          |
| Стока / услуга       | Скейборд                          | • +        |
| Допълнителен текст   |                                   | <b>+</b> + |
| Забележка            | Страна на произход Китай          |            |
| Забележка на англ.   | Made in China                     |            |
| Издаваната фактурата | а е в BGN валута.                 |            |
| Ед.цена              | 63.50 Ед. цена с ДДС 76.20        |            |
| % отстъпка           | 10.00                             |            |
| Крайна ед.цена       | 57.15 Крайна.ед. цена с ДДС 68.58 |            |
| Количество           | 1.00 Мярка брой                   |            |
| Данљчна основа       | 57.15                             |            |
|                      | Вид ДДС Стойност ДДС              |            |
| ДДС:                 | Висока ставка 💌 20% 11.43         |            |
| Обща стойност        | 68.58                             |            |
| Основание за (не)нач | исляване на ДДС                   |            |
|                      |                                   | -          |
| Приходна сметка      | 701                               |            |
| Материална сметка    |                                   |            |
|                      | 🗸 Запис 🔀                         | Отказ      |

В полето "*Група стоки/услуги*" се избира от списък групата стоки/услуги за по-лесно избиране на стоката/услугата, тъй като в списъка със стоки ще останат само тези от групата.

В полето "*Стока/услуга*" се избира стоката/услугата, като се попълват автоматично код, мярка и единична цена, въведени вече в номенклатурата Стоки/услуги. Стоката/услугата може да бъде избрана и с въвеждане на кода ѝ, ако се поддържат уникални идентификатори на стоките и са въведени в номенклатурата.

В полето "Допълнителен текст" се избира от списък допълнителен текст, който ще допълни наименованието на стоката.

В полето "Забележка" се въвежда текст, който ще допълни наименованието на стоката.

В полето *"Забележка на английски"* се въвежда текст, който ще допълни наименованието на стоката във фактурата на английски език.

В полето "*Единична цена*"се попълва автоматично цената, въведена в номенклатурата стоки, валидна към датата на издаване фактурата, ако няма такава, трябва да се въведе. Това е цената без ДДС. Ако се въведе цената с ДДС в полето "*Ед. Цена с ДДС*", то тази цена ще се изчисли.

В полето "% отстъпка" се въвежда процент отстъпка.

В полето *"Количество"* се въвежда съответното количество за избраната стока/услуга. В полето *"ДДС"* се попълва вида ДДС, избран *"по подразбиране"* в номенклатурата. Ако е различен, трябва да се избере. Ако ставката е необлагаема или нулева, то в полето "*Основание за (не)начисляване на ДДС"* задължително ще трябва да се избере основанието.

Програмата пресмята и попълва останалите стойности в съответните полета.

В полето "Приходна сметка" се въвежда приходната сметка от счетоводния сметкоплан, по която ще се осчетоводяват приходите от продажби на избраната стока/услуга, необходима при създаване на файл за автоматично осчетоводяване на фактурите (експорт към "Двустранно счетоводство" на КОДАР).

В полето "*Материална сметка*" – се въвежда съответната материална сметка, ако се води такава отчетност.

След запис на фактурата програмата извежда съобщение за потвърждение на разпечатването й.

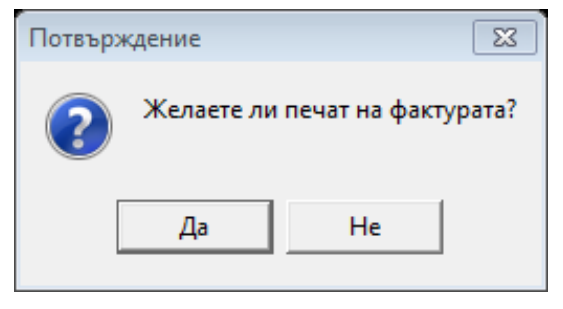

Потвърждението отваря диалогов прозорец за избор на необходимите настройки.

| Печат на фактура                |                                                    |  |  |  |  |  |  |  |  |  |
|---------------------------------|----------------------------------------------------|--|--|--|--|--|--|--|--|--|
| Фактура                         |                                                    |  |  |  |  |  |  |  |  |  |
| Номер:<br>Дата:<br>Стойност:    | 000000005<br>24.01.2012<br>65.40                   |  |  |  |  |  |  |  |  |  |
| 🔲 Стотинките да са "С д         | уми" алтернативата е (.XX)                         |  |  |  |  |  |  |  |  |  |
| Печат под:<br>© Windows         | Печат на:<br>Оригинал и копие<br>Оригинал<br>Копие |  |  |  |  |  |  |  |  |  |
| Формат на фактурата             |                                                    |  |  |  |  |  |  |  |  |  |
| С Пейзаж                        | Портрет                                            |  |  |  |  |  |  |  |  |  |
| 🔽 Оригинал и копие на един лист |                                                    |  |  |  |  |  |  |  |  |  |
| 🗸 ок                            | 🗶 Отказ                                            |  |  |  |  |  |  |  |  |  |

При печат на избраната фактура потребителят има възможност да избере следните опции:

Печат на:

"*Оригинал и копие"* – отпечатва се оригинал и копие на фактурата. С избора на чекбокса *Оригинал и копие на един лист* в долната част на екрана се указва дали оригинала и копието да бъдат на един лист. Ако отметката не е отбелязана оригинала и копието на фактурата ще бъдат на различни листове; "Оригинал" – отпечатва се само оригинал на фактурата;

"Копие" – отпечатва се само копие на фактурата;

#### Формат на фактурата:

"Пейзаж" – отпечатва фактурата във формат пейзаж;

"Портрет" – отпечатва фактурата във формат портрет;

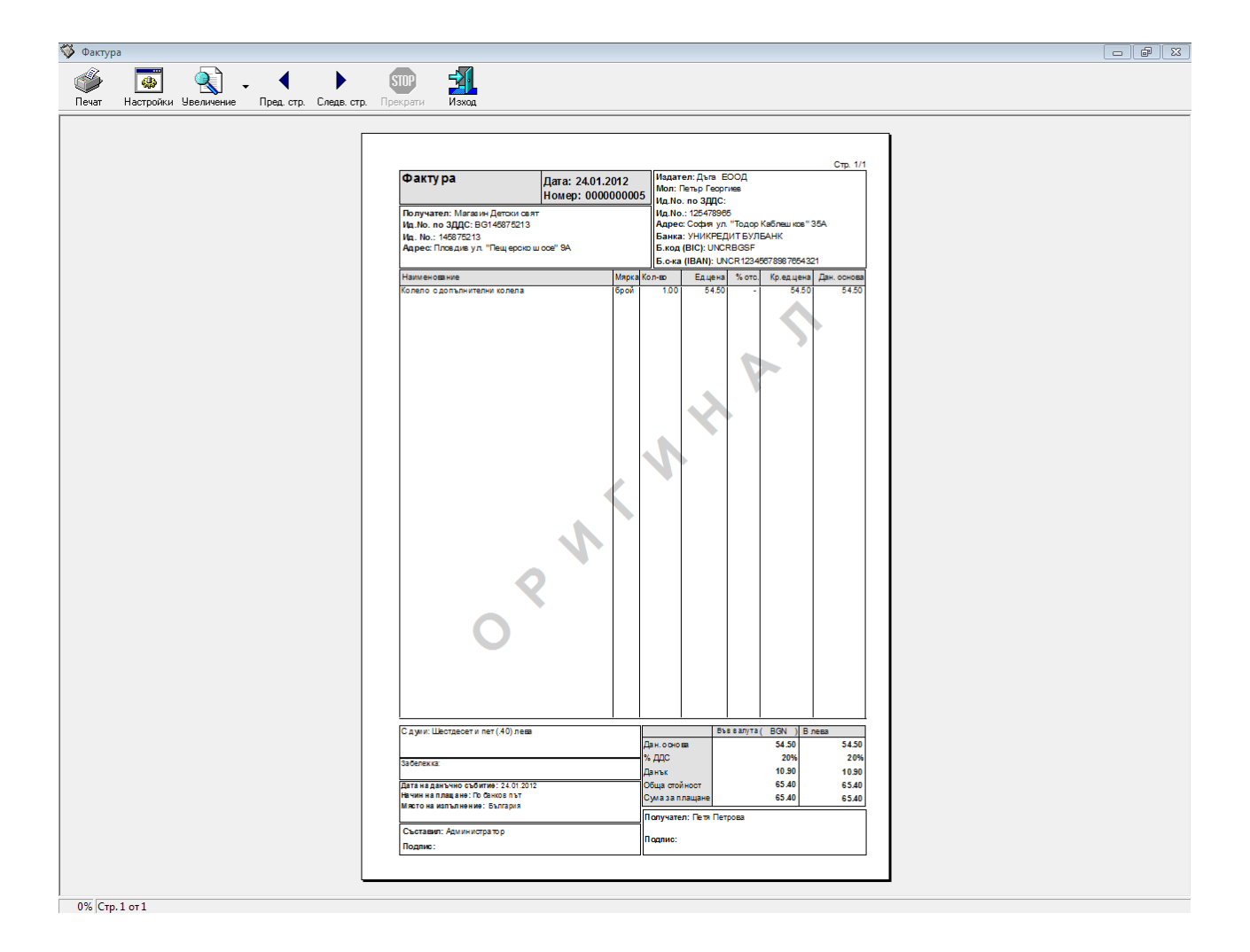

Системата предоставя възможност за попълване на информация за фактура чрез копиране на данните от друга фактура.

При натискане на бутона ""Копиране от друга фактура" се отваря диалогов прозорец. След посочване на един или няколко от критериите за филтриране и натискане на бутона "Филтриране" се извеждат фактурите, които отговарят на посочения/посочените критерии. От списъка се избира желаната фактура и след активиране на бутона "Запис", системата автоматично попълва информацията в съответните полета.

Допълнителни бутони в екрана с документи:

🗎 Печат – разпечатва избраната фактура;

**Печат на фактура под DOS** – предоставя възможност за отпечатване на избраната фактура под DOS;

**Печат на фактура на английски** – предоставя възможност за отпечатване на избраната фактура на английски език;

**Експорт за електронна фактура** – предоставя възможност за експорт на избраната фактура във файл - електронна фактура.

## 1.2. Проформа фактури

Предоставена е възможност за издаване на проформа фактури – несчетоводни документи – за оферти, за предварително отразяване на сделки и др. Работата с този екран е аналогична на работата в екрана Фактури.

<u>Забележка:</u> Програмата автоматично задава последователни номера на фактурите като поставя буква **П** пред номера.

## 1.3. Експорт на фактури

В програмата е създадена функционалност за експорт на издаваните фактури към ПП "Двустранно счетоводство" на КОДАР ООД за автоматично осчетоводяване.

В меню Фактури -> Експорт на фактури, чрез филтъра от дата Элло от дата се избират фактурите, които ще се експортират. След това с бутона "Избери всички" се маркират всички документи за експорт. Съответно бутона "Изчисти всички избрани" размаркира избраните фактури. С двойно кликане на левия бутон на мишката алтернативно се маркира/отмаркира стоката, върху която е позициониран маркера на мишката. След като бъдат избрани документите за експорт, чрез бутона "Експорт на фактури", те се експортират в .xml файл. Задава се име и местоположение на файла.

| От дата           ✓ 01.01.2012 | ПОРТ<br>10 дата<br>✓ 29.02.2012 <u>т</u> | 👹 Справка  |                                 |            |                               |                     |                        |              |                      |                | ×   |
|--------------------------------|------------------------------------------|------------|---------------------------------|------------|-------------------------------|---------------------|------------------------|--------------|----------------------|----------------|-----|
| Експорт                        | Вид на документа                         | Номер      | Протоколът<br>е за<br>анулиране | Дата       | Дата на<br>данъчно<br>събитие | Harrisonataria      | Aanoo                  | Клиент       | Marine units on 2000 | Dogwyrrod      | -   |
|                                | (the summer a                            | 0000000001 | 0                               | 22.01.2012 | 22.01.2012                    | Паименование        | Адрес                  | идент, номер | идент. ном: по зддс  | Получател      |     |
| ДА                             | Фактура                                  | 000000000  | 0                               | 23.01.2012 | 23.01.2012                    | Иванови соод        | ул. Иван вазаов 55     | 114041604    |                      | Петър Георгиев |     |
| ДА                             | Фактура                                  | 000000002  | U                               | 23.01.2012 | 23.01.2012                    | Магазин Детски свят | ул. Пещерско шосе 3    | 4 145875213  |                      | Петя Петрова   | 41  |
| ЦА                             | Фактура                                  | 000000003  | U                               | 23.01.2012 | 23.01.2012                    | Дъга ООД            | ул. "Петър Берон" 123  | 145253698    |                      | Ирен Иванова   | 411 |
| ДА                             | Фактура                                  | 0000000004 | 0                               | 24.01.2012 | 04.01.2012                    | Дъга ООД            | ул. "Петър Берон" 123  | 145253698    |                      |                | Ε   |
| ДA                             | Фактура                                  | 0000000005 | 0                               | 24.01.2012 | 24.01.2012                    | Магазин Детски свят | ул. "Пещерско шосе" 9. | 4145875213   |                      | Петя Петрова   | 4   |
| ▶ДА                            | Протокол                                 | 0000100001 | 1                               | 24.01.2012 | 24.01.2012                    | Магазин Детски свят | ул. "Пещерско шосе" 9. | 4145875213   |                      | Петя Петрова   | 4   |
|                                |                                          |            |                                 |            |                               |                     |                        |              |                      |                |     |
|                                |                                          |            |                                 |            |                               |                     |                        |              |                      |                | *   |
| I <                            |                                          |            |                                 |            |                               |                     |                        |              |                      | ł              |     |

# 2. Справки

## 2.1. Дневник на продажбите

След като изберете Справки -> Дневник на продажбите се извежда Дневника на продажбите.

| ÿ  | Фактурира        | не 2007      | -                 |            |            |                          |                     | -                          | -                                              |                           | _                                                                           |                                                                                 | _         |                                                               |                                                      |
|----|------------------|--------------|-------------------|------------|------------|--------------------------|---------------------|----------------------------|------------------------------------------------|---------------------------|-----------------------------------------------------------------------------|---------------------------------------------------------------------------------|-----------|---------------------------------------------------------------|------------------------------------------------------|
| Фа | актури Сг        | правки Номе  | нклатури Настройн | ки Системн | и Изход    |                          |                     |                            |                                                |                           |                                                                             |                                                                                 |           |                                                               |                                                      |
| <  | 🌶 Дневник        | на продажбит | e                 |            |            |                          |                     |                            |                                                |                           |                                                                             |                                                                                 |           |                                                               |                                                      |
| 0  | От дата          | Додат        | a                 |            |            |                          |                     |                            |                                                |                           | b. 62                                                                       |                                                                                 | -         | D.                                                            | -                                                    |
|    | ✓ 01.01.20       | 12 👱 🗹 29    | .02.2012 👱        |            |            |                          |                     |                            |                                                | <b>?{!</b> Фил            | тыр ЖДБ                                                                     | ез филтър                                                                       | 👯 Справка | 📇 Печат                                                       | 📔 Изход                                              |
|    | Пореден<br>номер | Клон         | До                | жумент     |            | Контрагент Ви<br>стоката |                     | Вид на<br>стоката/услугата | Общ<br>размер на<br>ДО за<br>облагане с<br>ДДС | Всичко<br>начислен<br>ДДС | Облагаеми<br>със ставка<br>дистан<br>продажби,<br>изпълн<br>територ<br>стра | и доставки<br>а 20%, вкл.<br>ционни<br>с място на<br>ение на<br>ията на<br>ната | ДО на ВОП | ДО на<br>получени<br>доставки<br>по чл.82,<br>ал. 2-4<br>ЗДДС | Начислен<br>ДДС за<br>ВОП и<br>доставки ≡<br>по к.14 |
|    |                  |              | Вид               | Номер      | Дата       | Ид.номер                 | Име                 |                            |                                                |                           | до                                                                          | ддс                                                                             |           |                                                               |                                                      |
|    | 1                | 2            | 3                 | 4          | 5          | 6                        | 7                   | 8                          | 9                                              | 10                        | 11                                                                          | 12                                                                              | 13        | 14                                                            | 15                                                   |
| Þ  | 1                |              | Фактура           | 0000000001 | 23.01.2012 | BG114041654              | Иванови ЕООД        |                            | 31.50                                          | 6.30                      | 31.50                                                                       | 6.30                                                                            |           |                                                               |                                                      |
|    | 2                |              | Фактура           | 000000002  | 23.01.2012 | BG145875213              | Магазин Детски свят |                            | 512.10                                         | 102.42                    | 512.10                                                                      | 102.42                                                                          |           |                                                               |                                                      |
|    | 3                |              | Фактура           | 000000003  | 23.01.2012 | BG145253698              | Дъга ООД            |                            | 186.00                                         | 37.20                     | 186.00                                                                      | 37.20                                                                           |           |                                                               |                                                      |
|    | 4                |              | Фактура           | 0000000004 | 24.01.2012 | BG145253698              | Дъга ООД            |                            | 0.83                                           | 0.17                      | 0.83                                                                        | 0.17                                                                            |           |                                                               |                                                      |
|    | 5                |              | Фактура           | 000000005  | 24.01.2012 | BG145875213              | Магазин Детски свят |                            | 54.50                                          | 10.90                     | 54.50                                                                       | 10.90                                                                           |           |                                                               |                                                      |
|    | 6                |              | Протокол          | 0000100001 | 24.01.2012 | BG145875213              | Магазин Детски свят |                            | -54.50                                         | -10.90                    | -54.50                                                                      | -10.90                                                                          |           |                                                               |                                                      |
|    |                  |              |                   |            |            |                          |                     |                            |                                                |                           |                                                                             |                                                                                 |           |                                                               |                                                      |
|    |                  |              |                   |            |            |                          |                     |                            | 730.43                                         | 146.09                    | 730.43                                                                      | 146.09                                                                          | 0.00      | 0.00                                                          | 0.0 🔻                                                |
| •  |                  |              |                   |            |            |                          |                     |                            |                                                |                           |                                                                             |                                                                                 |           |                                                               | ▶                                                    |

### 2.2. Продадени стоки по документи

След като изберете *Справки -> Продадени стоки по документи* се извежда детайлна справка за продадените стоки по документите, в които участват.

С помощта на филтрите *от Дата до Дата*, в таблицата се показват само стоките и документите, издадени за избрания период. За всяка стока в таблицата се визуализира документа, в който тя участва, номер на документ, дата на издаване, стойност, контрагент и т.н.

Чрез бързите филтри имате възможност да проследите продажбите на конкретна стока/услуга, стоките от група или стоките, за които е използван избран само допълнителен текст:

| Ŵ | Фактуриране 2007                                              |            |                        |           |                   |                     |               |     |                |       |                    |                        |           |         |       |
|---|---------------------------------------------------------------|------------|------------------------|-----------|-------------------|---------------------|---------------|-----|----------------|-------|--------------------|------------------------|-----------|---------|-------|
| Φ | актури Сп                                                     | равки Ном  | иенклатури             | Настройки | и Системн         | и Изход             |               |     |                |       |                    |                        |           |         |       |
| 1 | 🔉 Продадени стоки за период 💿 💌                               |            |                        |           |                   |                     |               |     |                |       |                    |                        |           |         |       |
|   | Ο'Τ μάτα       До μάτα         Ο' 10.12.012       2.9.02.2012 |            |                        |           |                   |                     |               |     |                |       |                    |                        |           |         | Изход |
|   | Група стоки/услуги Основни стоки                              |            |                        |           |                   |                     |               |     |                |       |                    |                        |           |         |       |
|   | Стока / услуга                                                |            |                        |           |                   |                     |               |     |                |       |                    |                        |           |         |       |
|   | Допълнителен текст                                            |            |                        |           |                   |                     |               |     |                |       |                    |                        |           |         |       |
|   |                                                               |            | <b>D</b> -97-2-112     | Pug       | Протоколът        |                     |               |     |                |       |                    |                        | Стока/ус. | луга    |       |
|   | Номер 🗸                                                       | Дата       | дага на<br>дан. събит. | документ  | е за<br>анулиране | Клиент              | Група         | Код | Наименование   | Мярка | Допълнителен текст | Забележка              | Валута    | Ед.цена | % от  |
|   | 0000000001                                                    | 23.01.2012 | 23.01.2012             | Фактура   | He                | Иванови ЕООД        | Основни стоки |     | Детски играчки | брой  |                    |                        | BGN       | 10.50   | 1     |
|   | 000000002                                                     | 23.01.2012 | 23.01.2012             | Фактура   | He                | Магазин Детски свят | Основни стоки |     | Колело         | брой  |                    |                        | BGN       | 56.90   | 1     |
|   | 000000003                                                     | 23.01.2012 | 23.01.2012             | Фактура   | He                | Дъга ООД            | Основни стоки |     | Колело         | брой  |                    | Страна на произход Кит | BGN       | 29.70   |       |
|   | 000000003                                                     | 23.01.2012 | 23.01.2012             | Фактура   | He                | ДъгаООД             | Основни стоки |     | Скейборд       | брой  |                    | Страна на произход Кит | BGN       | 12.50   |       |
|   | 0000000004                                                    | 24.01.2012 | 04.01.2012             | Фактура   | He                | Дъга ООД            | Основни стоки |     | Детски играчки | брой  |                    |                        | BGN       | 0.83    |       |
|   | 000000005                                                     | 24.01.2012 | 24.01.2012             | Фактура   | He                | Магазин Детски свят | Основни стоки |     | Колело         | брой  |                    | с допълнителни колела  | BGN       | 54.50   | Ξ     |
|   | 0000100001                                                    | 24.01.2012 | 24.01.2012             | Протокол  | Да                | Магазин Детски свят | Основни стоки |     | Колело         | брой  |                    | с допълнителни колела  | BGN       | -54.50  |       |
|   |                                                               |            |                        |           |                   |                     |               |     |                |       |                    |                        |           |         |       |
|   |                                                               |            |                        |           |                   |                     |               |     |                |       |                    |                        | BGN       |         | -     |
| ſ | •                                                             | 1          |                        |           |                   |                     |               |     |                |       |                    |                        |           |         | ► a   |

### 2.3. Продадени стоки

След като изберете *Справки -> Продадени стоки* се извежда обобщена справка за продадените стоки, тяхното количество, обща стойност и изчислена средна цена.

С помощта на филтрите *от Дата до Дата,* в таблицата се показват само стоките, продадени в избрания период.

| <b>V</b> | Продаден             | и стоки                                           |                                     |         |           |               |            | x        |
|----------|----------------------|---------------------------------------------------|-------------------------------------|---------|-----------|---------------|------------|----------|
| 0.<br>[6 | тдата<br>🗹 11.01.201 | Додата<br>2 <u>х</u> 931.01.2012 <u>х</u>         | <b>?{]</b> Филт                     | ър 🕅 Бе | :з филтър | 💹 Справка 📇   | Печат 🚺 И: | зход     |
|          |                      | Стока                                             | <b>D</b>                            |         |           | Приблизителна | Обща       | <b>_</b> |
|          | Код                  | Име                                               | допълнителен текст                  | мярка   | оличестви | средна цена   | стойност   |          |
| M        |                      | Абонамент за правно-информационна система Ciela N |                                     | брой    | 1.00      | 253.8000      | 253.80     |          |
|          |                      | Абонаментно сервизно обслужване                   |                                     | брой    | 2.00      | 972.0000      | 1 944.00   | Ξ        |
|          |                      | Абонаментно сервизно обслужване                   | за м. декември                      | брой    | 1.00      | 486.0000      | 486.00     |          |
|          |                      | Абонаментно сервизно обслужване                   | за м. януари                        | брой    | 1.00      | 324.0000      | 324.00     |          |
|          |                      | Абонаментно сервизно обслужване                   | за януари, февруари, март           | брой    | 3.00      | 486.0000      | 1 458.00   |          |
|          |                      | Актуализиране на програмен продукт                |                                     | брой    | 1.00      | 96.0000       | 96.00      |          |
|          |                      | Актуализиране на програмен продукт                | "Медико - диагностични лаборатории" | брой    | 1.00      | 150.0000      | 150.00     |          |
|          |                      | Плащане по договор                                |                                     | брой    | 1.00      | 14 101.5343   | 14 101.53  |          |
|          |                      |                                                   |                                     |         |           |               |            |          |
|          |                      |                                                   |                                     |         | 11.00     |               | 18 813.33  | -        |

### 3. Номенклатури

### 3.1. Клиенти

В тази номенклатура се поддържат данни за клиентите на фирмата и свързаната с тях информация – идентификационни номера по ДДС в други държави, получателите на фактурите и информация за стари имена на клиентите.

| 💖 Клиенти                     |                      |                                        |                         |             |                           |          |             |                   | - • •            |   |
|-------------------------------|----------------------|----------------------------------------|-------------------------|-------------|---------------------------|----------|-------------|-------------------|------------------|---|
| 🗅 🗟 👷 👘 🖓 🖄 📥 📔               | ]                    |                                        |                         |             |                           |          |             |                   |                  |   |
| Наименование                  | Идент. номер по ЗДДС | Идентификационен<br>номер (в България) | Населено място          | Тощ.<br>код | Адрес                     | Държ     | ава         | Разчетна сметка   | Номер на клиента | • |
| 🕨 Дъга ООД                    | BG145253698          | 145253698                              | София                   | 1521        | ул. "Петър Берон" 123     | България |             |                   | =                |   |
| Иванови ЕООД                  | BG114041654          | 114041654                              | София                   | 1500        | ул. "Иван Вазаов" 33      | България |             |                   |                  | 1 |
| Магазин Детски свят           | BG145875213          | 145875213                              | Пловдив                 | 4000        | ул. "Пещерско шосе" 9А    | България |             |                   |                  |   |
| •                             |                      |                                        |                         |             |                           |          |             |                   | •                | - |
| Идентификационни ном          | iepa                 |                                        | Обекти                  |             | Получатели                |          |             | Стари имена на кл | иента            |   |
|                               | D 💐                  | 1 🛉 🔺                                  |                         | C           | ) 🗟 🔠  🖿                  |          | 谢书上         |                   |                  |   |
| Държава Идентификаци<br>номер |                      | Обект<br>ад                            | Населено място<br>София | *           | Получател<br>Ирен Иванова | Ā        | Додата<br>• | Старо име         |                  | - |

| Добавяне на клиент                  |                   |
|-------------------------------------|-------------------|
| Наименование                        |                   |
| Идент. номер по ЗДДС                |                   |
| Идентификационен номер (в България) |                   |
| Населено място                      | Пловдив           |
| Пощ. код                            |                   |
| Адрес                               |                   |
| Държава                             | <b>• +</b>        |
| Разчетна сметка                     |                   |
| Номер на клиента                    |                   |
| Номер при клиента                   |                   |
| GLN                                 |                   |
| E-MAIL                              |                   |
|                                     | 🗸 Запис 🛛 🗙 Отказ |

Специфични полета за данни на клиентите:

Разчетна сметка – въвежда се счетоводна сметка, необходима при

създаване на файл за автоматично осчетоводяване на фактурите (експорт към "Двустранно счетоводство" на КОДАР, например 411).

- Номер на клиента за въвеждане на номер на клиента, ако фирмата потребител води такава картотека;
- Номер при клиента за въвеждане на номер на фирмата потребител при клиента (такива номера поддържат големите търговски вериги);
- GLN глобален номер на локация, прилаган в системата за електронен обмен на данни;

В таблиците са активни стандартните командни бутони. В основната таблица има допълнителен бутон 🕅 "*Ново име на клиент*", който добавя ново име на избран клиент, а старото го премества в таблицата Стари имена на клиенти.

Допълнителната таблица Обекти е за въвеждане на обектите на избрания в основната таблица клиент:

| Добавяне на обект |                   |
|-------------------|-------------------|
| Обект             |                   |
| Населено място    | Пловдив           |
| Пощ. код          |                   |
| Адрес             |                   |
| GLN               |                   |
|                   | 🗸 Запис 🛛 🗙 Отказ |

### 3.2. Стоки/услуги

Номенклатурата поддържа информация за стоките/услугите, списък с цените към дата за конкретната стока и артикулни номера при някои специални клиенти, необходими за електронна фактура.

| 💖 Стоки          | / услуги   |                                                         |       |                        |            |                    |                     |        |                              | x |
|------------------|------------|---------------------------------------------------------|-------|------------------------|------------|--------------------|---------------------|--------|------------------------------|---|
| 읍 🚵 १            | i 🕄 💥 📇    |                                                         |       |                        |            |                    |                     |        |                              |   |
| Код              | Група      | Наименование                                            | Мярка | Точност на<br>ед. цена | В употреба | Приходна<br>сметка | 1атериалн<br>сметка | Баркод | Наименование<br>на английски | • |
|                  | Общи стоки | Доплащане                                               | брой  | 2                      | Дa         | 701                |                     |        |                              | - |
|                  | Сиела      | Доплащане за работни станции                            | брой  | 2                      | Да         | 702                |                     |        |                              |   |
| Þ                | Общи стоки | Доплащане по договор                                    | брой  | 2                      | Да         | 701                |                     |        |                              |   |
|                  | Общи стоки | Доработка на програмен продукт                          | брой  | 2                      | Дa         | 701                |                     |        |                              |   |
|                  | Общи стоки | Доразработване на програмен продукт по договор          | час   | 2                      | Дa         | 701                |                     |        |                              |   |
|                  | Общи стоки | Доставка на интернет 30/12 Mbps                         | бр    | 2                      | Да         | 703                |                     |        |                              |   |
|                  | Сиела      | Едногодишен абонамент за правно-информационна система   | брой  | 2                      | Дa         | 702                |                     |        |                              |   |
|                  | Общи стоки | Електронен магазин                                      | бр    | 2                      | Да         | 701                |                     |        |                              |   |
|                  | Общи стоки | Изготвяне на програми за верикален машинен център с ЦПУ | бр    | 2                      | Да         | 701                |                     |        |                              |   |
|                  |            |                                                         |       |                        |            |                    |                     |        |                              | Ŧ |
|                  |            | Цени на избраната стока/услуга                          |       |                        | Артик      | улни номера        | при клиента         | а      |                              |   |
| 🗅 🚵 វ            |            |                                                         | 白幽市   |                        |            |                    |                     |        |                              |   |
| От да            | га Валута  | Цена                                                    |       | Клиент                 |            | Артикулен          | номер               |        |                              |   |
| ▶ <u>31.05.1</u> | 999 BGN    | 224.00                                                  |       |                        |            |                    |                     |        |                              |   |
|                  |            |                                                         |       |                        |            |                    |                     |        |                              |   |
|                  |            |                                                         |       |                        |            |                    |                     |        |                              |   |
|                  |            |                                                         |       |                        |            |                    |                     |        |                              |   |
|                  |            |                                                         |       |                        |            |                    |                     |        |                              |   |
|                  |            |                                                         |       |                        |            |                    |                     |        |                              |   |
|                  |            |                                                         |       |                        |            |                    |                     |        |                              |   |
|                  |            |                                                         |       |                        |            |                    |                     |        |                              |   |
|                  |            |                                                         |       |                        |            |                    |                     |        |                              |   |
|                  |            | <b>v</b>                                                |       |                        |            |                    |                     |        |                              | - |

При създаване на нова стока/услуга се въвежда код (не е задължителен), група, наименование, мярка, точност на ед. цена, указва се дали е в употреба или не, приходна и материална сметки (необходими за експорт на фактури към счетоводство), наименование на английски (за отпечатване на фактура на английски).

Стойността в полето "*Точност на ед. цена*" определя броя знаци на въведеното число след десетичната запетая. Стойността по подразбиране е 2. В допълнителната таблица Цени на избраната стока/услуга се въвеждат цени към дата. При създаване на фактура и избор на стока/услуга, се попълва въведената цена на стоката/услугата в тази таблица, валидна към датата на фактурата.

В допълнителна таблица се въвеждат артикулни номера при клиентите, избира се клиент и се въвежда съответния артикулен номер при него:

| Добавяне на номер         | при клиенти     |
|---------------------------|-----------------|
| Клиент<br>Артикулен номер | <b>•</b>        |
|                           | У Запис Х Отказ |

### 3.3. Групи Стоки

В тази номенклатура се въвеждат групи стоки/услуги. Това позволява групирането на стоките/услугите и в последствие по-бързото им избиране от местата за избор на стока/услуга.

### 3.4. Мерки

В тази номенклатура се записват мерните единици, в които се измерват стоките/услугите и съответното наименование на английски език, необходимо за отпечатване на фактура на английски.

### 3.5. Допълнителни текстове

В тази номенклатура се въвежда пояснителна информация, която може да бъде избрана към стока/услуга във фактура.

### 3.6. Видове ДДС

Номенклатурата поддържа информацията за видовете ДДС, процента на данъка към дата и основание за (не)начисляването му (съответно и на английски за отпечатване на фактура на английски език).

| 💖 Видове ДДС    |          |                 |                              |                                  |                             |              | ×        |
|-----------------|----------|-----------------|------------------------------|----------------------------------|-----------------------------|--------------|----------|
| 🖓 🖌 🥐 🐎 📕       |          |                 |                              |                                  |                             |              |          |
| Наименование    | подр     | По<br>разбиране | Сметка                       |                                  |                             |              | •        |
| Ноеблагаеми     |          | He              |                              |                                  |                             |              |          |
| 🕨 Нулева ставка |          | He              |                              |                                  |                             |              |          |
| Ниска ставка    |          | He              |                              |                                  |                             |              | =        |
| Висока ставка   |          | Дa              | 4532                         |                                  |                             |              |          |
|                 |          |                 |                              |                                  |                             |              |          |
|                 |          |                 |                              |                                  |                             |              |          |
|                 |          |                 |                              |                                  |                             |              | -        |
| Проценти        | _        |                 |                              | Основания за (не)начи            | сляване                     |              |          |
|                 | _        | <br>₽           |                              |                                  |                             |              |          |
|                 | _        |                 |                              |                                  |                             |              |          |
| От дата Процент | <u>^</u> |                 | Основани                     | ie.                              | В Дн.на<br>прод ичаства в   | Основание на | <b>A</b> |
| 01.01.2007 0.00 |          |                 | o chobani                    |                                  | колкона No.                 | английски    |          |
|                 |          | 🕨 По плава      | атрета от ЗДДС               |                                  | 19                          |              |          |
|                 |          | Вътрешн         | ю-общностна доставка         |                                  | 20                          |              |          |
|                 |          | По чл. 14       | 40,146,173,ал.1 и 4 от ЗДД(  | C                                | 21                          |              |          |
|                 |          | услуги по       | о чл.21, ал.3 и чл.22-24 ЗДД | 1С с място на изп. терит. на ,   | 22                          |              |          |
|                 |          | доставки        | и по чл. 69,ал.2 ЗДДС и дос  | тавки при дистанц.продажбі       | 23                          |              |          |
|                 |          | услуги по       | на изп. терит. на друга дър» | 22                               | EU VAT Directive article 44 |              |          |
|                 | Ψ        | доставки        | и по чл. 69,ал.2.3ДДС във в  | зръзка с чл. 21 ал.5 т.2. б. "а' | 23                          |              | -        |
|                 |          |                 |                              |                                  |                             |              |          |

В основната таблица има допълнителен бутон *ДДС по подразбиране*", който указва кой вид ДДС да се показва по подразбиране при съставяне на нов документ.

## 3.7. Държави

В тази номенклатура се въвеждат държави за чуждестранните клиенти, като има допълнително поле, в което се указва дали държавата е членка на Европейския съюз и съответното наименование на английски език.

| 🗇 Държави         |                    |                              |   |  |  |  |
|-------------------|--------------------|------------------------------|---|--|--|--|
| 🗅  🏦 🛛 ?<] 20 🏝 📔 |                    |                              |   |  |  |  |
| Наименование      | Европейски<br>съюз | Наименование на<br>английски | - |  |  |  |
| 🕨 България        | Да                 | Bulgaria                     |   |  |  |  |
| Англия            | Дa                 |                              |   |  |  |  |
| Германия          | Дa                 |                              | = |  |  |  |
| Холандия          | Дa                 | The Netherlands              |   |  |  |  |
| САЩ               | He                 | USA                          |   |  |  |  |
| Испания           | Дa                 |                              |   |  |  |  |
| ЮАР               | He                 |                              |   |  |  |  |
| Унгария           | Дa                 |                              |   |  |  |  |
| Австрия           | Дa                 |                              |   |  |  |  |
| Финландия         | Дa                 |                              |   |  |  |  |
| Франция           | Дa                 |                              |   |  |  |  |
| Австралия         | He                 |                              |   |  |  |  |
|                   | Дa                 |                              |   |  |  |  |
|                   |                    |                              | Ŧ |  |  |  |

### 3.8. Валути

В тази номенклатура се въвеждат валутите.

### 3.9. Начин на плащане

Номенклатурата поддържа информацията за видовете плащания – в брой, по банков

път, като е дадена възможност да се въведе парична сметка от счетоводния сметкоплан за автоматично осчетоводяване на фактури при плащане в брой.

| 💖 Начини на плащане |                | × |
|---------------------|----------------|---|
| 🗅 🖓 👘 🖓 🗶 🖁         | à   🗾          |   |
| Наименование        | Парична сметка |   |
| В брой              | 501            |   |
| По банков път       |                |   |
|                     |                | Ξ |
|                     |                |   |
|                     |                |   |
|                     |                |   |
|                     |                |   |
|                     |                |   |
|                     |                | Ŧ |

## 4. Настройки

## 4.1. Валутни курсове

При издаване на фактури в чуждестранна валута, програмата автоматично пресмята левовата равностойност. За целта е необходимо да се въведат валутни курсове към дата.

| 💖 Валутни курсове     |     |            |               | _ 0 🔀 |
|-----------------------|-----|------------|---------------|-------|
| 🗅   ?{] 🎾 🏝   ?{]   🛽 | ]   |            |               |       |
| Наименование          | Код | Дата       | Курс към лева | *     |
| ▶ Евро                | EUR | 01.01.2007 | 1.95583       |       |
| щатски долар          | USD | 02.11.2009 | 1.32151       |       |
|                       |     |            |               | Ξ.    |
|                       |     |            |               | -     |

### 4.2. Диапазони на номерата

При издаване на документи програмата автоматично поставя номера. Преди започване на издаването на документи е необходимо да се въведат диапазони за номера на фактури (фактури, кредитни и дебитни известия) и протоколи. При създаването на документ след избора на вида документ е необходимо да бъде избран и диапазона, от който да бъде издаден той. За удобство при избора, за всеки от диапазоните се въвежда наименование.

| 4 | 🌍 Диапазони на номерата |                         |            |            |                    |          |  |
|---|-------------------------|-------------------------|------------|------------|--------------------|----------|--|
|   | ) 🚵 🝈   ?{] 💥 📇         |                         |            |            |                    |          |  |
|   | Диапазон за             | Наименование            | От номер   | До номер   | Използван до номер | <b>^</b> |  |
| Þ | За фактури              | 1-10000                 | 000000001  | 0000010000 | 000000881          |          |  |
|   | За фактури              | 0000010001 - 0000010033 | 0000010001 | 0000010033 | 0000010033         | E        |  |
|   | За протоколи            | 000000001 - 0000000100  | 000000001  | 000000100  | 000000005          |          |  |
|   |                         |                         |            |            |                    |          |  |
|   |                         |                         |            |            |                    |          |  |
|   |                         |                         |            |            |                    |          |  |
|   |                         |                         |            |            |                    | -        |  |
| 1 |                         |                         |            |            |                    |          |  |

#### 4.3. Потребителска информация

При избор на тази точка се въвеждат данните за потребителя на продукта "Фактуриране2007". Всички данни за потребителя, без наименованието, могат да се променят многократно.

| Редакция на потребителска и                | нформация         |       |                |             |         |       |      |
|--------------------------------------------|-------------------|-------|----------------|-------------|---------|-------|------|
| Наименование                               | "КОДАР" ООД       |       |                |             |         |       |      |
| Наименование на английски                  |                   |       |                |             |         |       |      |
| Идент. номер по ЗДДС                       |                   |       |                |             |         |       |      |
| Идентификационен номер                     |                   |       |                |             |         |       |      |
| Населено място                             | Пловдив           |       | - +            |             |         |       |      |
| Пощенски код                               | 4004              |       |                |             |         |       |      |
| Адрес                                      | ул. "Кукленско шо | ce"9H |                |             |         |       |      |
| Адрес на английски                         |                   |       |                |             |         |       |      |
| Мол                                        |                   |       |                |             |         |       |      |
| Разчетна сметка                            |                   |       |                |             |         |       |      |
| GLN                                        |                   |       |                |             |         |       |      |
| Не е регистриран по ДДС                    |                   |       |                |             |         |       |      |
| Основ. за неначисл. на ДДС                 |                   |       |                |             |         |       |      |
| Основ. за неначисл. на ДДС<br>на английски |                   |       |                |             |         |       |      |
|                                            |                   |       | Обекти         | <br>        |         |       |      |
|                                            |                   |       |                |             |         |       |      |
| Обект                                      |                   |       | Населено място | Пощ.<br>код |         | Адрес | ^    |
|                                            |                   |       |                |             |         |       |      |
|                                            |                   |       |                |             |         |       | _    |
| •                                          |                   |       |                |             |         |       | •    |
|                                            |                   |       |                |             | 🗸 Запис | s 🗙 O | тказ |

Специфични полета от данните на потребителя:

- Наименование на английски;
- Адрес на английски;
- Не е регистриран по ДДС отметка за отбелязване, когато потребителят не е регистриран по ДДС, в този случаи трябва да се попълни текста за основание за неначисляване (чл. 113, ал. 9 от ЗДДС) в следващото поле;
- Основание за неначисляване на ДДС;
- Основание за неначисляване на ДДС на английски.

#### 4.4. Банкова информация

При избор на тази точка се извежда информация за обслужващите банки. Системата осигурява възможност за задаване на една банка по подразбиране, която се попълва в съответното поле при създаване на документ (чрез бутон ).

## 5. Системни

#### 5.1. Потребители

Въвеждат се данни за потребителите на програмата. Въвежда се потребителско име,

парола и пълно име на потребителя, адрес, телефон, бележка. Забраняването на достъпа до програмата се осъществява като се изключи (отмаркира) полето Активен.

| 😵 Персонал 🗾      |               |       |         |         |         |   |
|-------------------|---------------|-------|---------|---------|---------|---|
| 🗅 🕅 🖨 👘 🖓 🖄 🖨     | 📔             |       |         |         |         |   |
| Потребителско име | Име           | Адрес | Телефон | Бележка | Активен | ~ |
| ▶ admin           | Администратор |       |         |         | да      |   |
|                   |               |       |         |         |         |   |
|                   |               |       |         |         |         | - |
| ら 🗟 市 🔚           |               |       |         |         |         |   |
| Група             |               |       |         |         |         | * |
| Администратори    |               |       |         |         |         |   |
|                   |               |       |         |         |         |   |
|                   |               |       |         |         |         |   |
|                   |               |       |         |         |         |   |
|                   |               |       |         |         |         |   |
|                   |               |       |         |         |         | * |

В таблицата "*Персонал*" са активни стандартните командни бутони. Чрез бутон *Права за достъп* се задават правата (преглед, добавяне, редакция, изтриване) за всяко от менюта на програмата.

| Област                | Данни                     |    | S. 8. 02                     |
|-----------------------|---------------------------|----|------------------------------|
| Номенклатури          | Видове ДДС                |    | <u></u>                      |
| Номенклатури          | Групи стоки / услуги      |    |                              |
| Номенклатури          | Допълнителни текстове     |    |                              |
| Номенклатури          | Държави                   |    | <ul> <li>Добавяне</li> </ul> |
| Номенклатури          | Клиенти                   |    | 🗹 Редакция                   |
| Номенклатури          | Мерки                     |    | 🗹 Изтриване                  |
| Номенклатури          | Населени места            |    |                              |
| Номенклатури          | Начини на плащане         |    |                              |
| Номенклатури          | Стоки / услуги            |    |                              |
| Номенклатури / Клиент | Обекти на клиент          |    |                              |
| Номенклатури / Стоки/ | Номера при клиенти        |    |                              |
| Номенклатури / Стоки/ | Цени на стоки / услуги    |    |                              |
| Системни              | Персонал                  | =  |                              |
| Системни              | Потребителски групи       |    |                              |
| Системни              | Приандлежност към група   |    |                              |
| Справки               | Дневник на продажбите     |    |                              |
| Справки               | Продадени стоки           |    |                              |
| Справки               | Продадени стоки за период |    |                              |
|                       |                           | Ψ. |                              |

За улеснение потребителя може да наследи правата на създадена преди това група потребители, като в допълнителното поле се избере желаната група.

### 5.2. Потребителски групи

Отваря диалогов прозорец за въвеждане нова група потребители на програмата.

Чрез бутон *Права на групата* се задават правата (преглед, добавяне, редакция, изтриване) за всяко от менютата на програмата. Така при създаване на нов потребител може да се добави към избрана потребителска група, като по този начин наследява правата на групата.

| Област                 | Пации                        |   | and and    |
|------------------------|------------------------------|---|------------|
| Uратройки<br>Пратройки | Башкова информация           | ^ | <b>3</b>   |
| Настройки              | Валкова информация           |   |            |
| Пастройки              |                              |   |            |
| Настроики              | Диапазони на номерата        |   | Преглед    |
| пастроики              | Погреоителска информация     |   | ✓ Добавяне |
| Настроики / Потр       | еоите. Обекти на потребителя | E | Гедакция   |
| номенклатури           | валути                       |   |            |
| Номенклатури           | Видове ДДС                   |   |            |
| Номенклатури           | I рупи стоки / услуги        |   |            |
| Номенклатури           | Допълнителни текстове        |   |            |
| Номенклатури           | Държави                      |   |            |
| Номенклатури           | Клиенти                      |   |            |
| Номенклатури           | Мерки                        |   |            |
| Номенклатури           | Населени места               |   |            |
| Номенклатури           | Начини на плащане            |   |            |
| Номенклатури           | Стоки / услуги               |   |            |
| Номенклатури / К       | лиент Обекти на клиент       |   |            |
| Номенклатури / С       | токи/ Номера при клиенти     |   |            |
| Номенклатури / С       | токи/ Цени на стоки / услуги |   |            |
|                        |                              | * |            |

### 5.3. Настройки на фактурата

Предоставя възможност за настройване на изгледа на фактурата.

За оригинала на фактурата има възможност да бъде като текст в заглавната част или като фон в таблицата със стоки. Като във втория случай допълнително може да се настрои степента на сивия цвят на надписа "Оригинал".

За двата вида печат на фактури (пейзаж и портрет) се предоставя възможност за избор на лого на фирмата, което да се отпечатва върху фактурата.

Ако поставите отметка в полето "При нова фактура да се ползва "Начин на плащане" от последната" програмата автоматично избира начин на плащане, такъв какъвто е бил при последната издадена фактура, а не както е по подразбиране в брой.

Ако поставите отметка в полето "Всеки път печат на Оригинал и копие на един лист" програмата отпечатва оригинала и копието на фактурата на един лист формат A4, ако броя на въведените стоки позволява това.

| Редактиране на настройки                                                                                 |
|----------------------------------------------------------------------------------------------------|
| Печат на текста "Оригинал" като:<br>Фон на таблицата със стоки<br>С Текст в заглавната част на фактурата |
| Степен на сивото за цвета на текста при фонов надпис: 208                                                |
| Файл с логото за фактура във формат Пейзаж (1046x72):                                                    |
| Файл с логото за фактура във формат Портрет (700x72):                                                    |
| C:\Documents\logo&Presentations\blanka-color-300dpi-700.bmp 🤌 📄                                          |
| Файл с логото за фактура на английски във формат Пейзаж (1046x72):<br>😥 🚺                                |
| Файл с логото за фактура на английски във формат Портрет (700х72):                                       |
|                                                                                                    |
| 👿 При нова фактура да се ползва "Начин на плащане" от последната                                         |
| 📙 Всеки път печат на Оригинал и копие на един лист (ако това е възможно)                                 |
| Запис ХОтказ                                                                                             |

## 5.4. За програмата

Предоставя информация за авторите на програмата.

## ФАКТУРИРАНЕ

# СЪДЪРЖАНИЕ

## ПЪРВА ЧАСТ - ХАРАКТЕРИСТИКА НА ПРОГРАМНИЯ ПРОДУКТ

| I. Предназначение          | 1 стр. |
|----------------------------|--------|
| II. Интерфейс              | 1 стр. |
| 1. Структура на екрана     | 1 стр. |
| 2. Структура на програмата | 2 стр. |

# ВТОРА ЧАСТ – ИНСТРУКЦИИ ЗА РАБОТА С ПРОГРАМАТА

| 1. Фа        | актури                            | 4 стр.  |
|--------------|-----------------------------------|---------|
|              | 1.1. Фактури                      | 4 стр.  |
|              | 1.2. Проформа фактури             | 7 стр.  |
|              | 1.3. Експорт на фактури           | 7 стр.  |
| <b>2.</b> Cr | гравки                            | 7 стр.  |
|              | 2.1. Дневник на продажбите        | 8 стр.  |
|              | 2.2. Продадени стоки по документи | 9 стр.  |
|              | 2.3. Продадени стоки              | 10 стр. |
| <b>3.</b> Ho | оменклатури                       | 11 стр. |
|              | 3.1. Клиенти                      | 11 стр. |
|              | 3.2. Стоки/услуги                 | 11 стр. |
|              | 3.3. Групи стоки                  | 12 стр. |
|              | 3.4. Мерки                        | 12 стр. |
|              | 3.5. Допълнителни текстове        | 12 стр. |
|              | 3.6. Видове ДДС                   | 13 стр. |
|              | 3.7. Държави                      | 13 стр. |
|              | 3.8. Валути                       | 13 стр. |
|              | 3.9. Начин на плащане             | 14 стр. |
| 4. Ha        | астройки                          | 14 стр. |
|              | 4.1. Валутни курсове              | 14 стр. |
|              | 4.2. Диапазони на номерата        | 14 стр. |
|              | 4.3. Потребителска информация     | 14 стр. |
|              | 4.4. Банкова информация           | 15 стр. |
| 5. Cr        | астемни                           | 15 стр. |
|              | 5.1. Потребители                  | 15 стр. |
|              | 5.2. Потребителски групи          | 16 стр. |
|              | 5.3. Настройки на фактура         | 17 стр. |
|              | 5.4. За програмата                | 17 стр. |
|              |                                   |         |